# **Configure Fax Message Feature for Webex Calling Users**

# Contents

Introduction

Prerequisites

Requirements

Components Used

Background Information

How to Enable Fax Messaging for Webex Calling Users

Through Configuration

Retrieve the Fax Messaging

By Email

Through the User Portal

Retailet Information

## Introduction

This document describes how to configure Fax messaging for Webex calling users.

# Prerequisites

## Requirements

Cisco recommends that you have knowledge of these topics:

- Knowledge about configuration in Control hub
- Have a location with Webex Calling service and with the Voiceportal enable.
- Have a user with a calling license enabled and the Voicemail feature turned on.

## **Components Used**

The information in this document is based on these software and hardware versions:

- Webex calling user
- Control hub
- User portal

The information in this document was created from the devices in a specific lab environment. All of the devices used in this document started with a cleared (default) configuration. If your network is live, ensure that you understand the potential impact of any command.

# **Background Information**

Extends the Messaging service to allow users to receive, store, review, and manage Fax messages. Users are

notified of new Fax messages like they are notified of new voice messages. Fax messages can be retrieved by email or retrieved directly on the user portal

# How to Enable Fax Messaging for Webex Calling Users

Webex Calling Users can receive Faxes on a new and unassociated number( different from their number). It is included in their Calling License, you need to enable it in the Voicemail section of the user configuration.

### **Through Configuration**

#### Step 1. Sign in to Control Hub

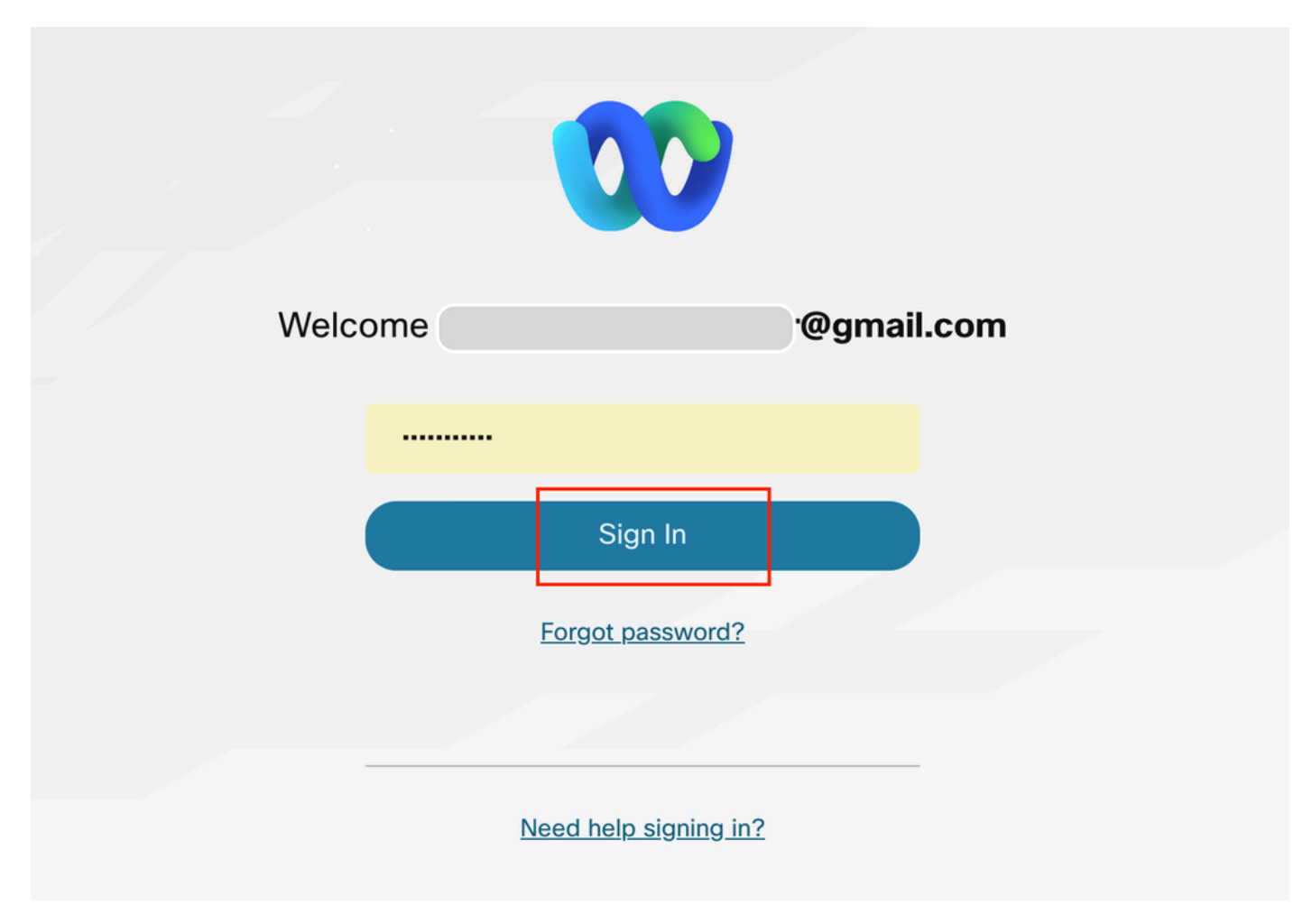

Control Hub login

Step 2. Click on Users and search for the user you want to enable to receive Faxes.

| Return to Partier   A consider   A consider <th>webex Control Hu</th> <th>b</th> <th>Q Search</th> <th></th> <th></th> <th></th> | webex Control Hu                           | b                                                       | Q Search                |                   |                     |                               |
|----------------------------------------------------------------------------------------------------|--------------------------------------------|---------------------------------------------------------|-------------------------|-------------------|---------------------|-------------------------------|
| Montrosenio   Analytics   Analytics   Troubleshooting   Reports   Austron   Austron   Aus                                                                                                    | Return to Partner Overview A Alerts center | Users O Licenses Contacts Users External administrators |                         |                   |                     |                               |
| a Analytics <ul> <li>Troubleshooting</li> <li>Reports</li> </ul> <ul> <li>Reports</li> <li>Active</li> </ul> <ul> <li>Active</li> <li>Active</li> </ul> <ul> <li>Active</li> <li>Active</li> <li>Active</li> </ul> <ul> <li>Active</li> <li>Active</li> <li>Active</li> </ul>                                                                                                    | MONITORING                                 | Q. Search by name or email or = Filter                  | or All Locations V 3 us | ers               |                     | Send invitations Manage users |
| Reports     MANAGEMENT     MANAGEMENT     A Groups     C Locations     S Workspaces     D Porices     S Apps     S Acount                                                                                                    | <ul> <li>M Analytics</li> <li></li></ul>   | First / Last name +                                     | Email                   | Status            | Administrator roles |                               |
| ALAGEMENT   A Users   A Groups   C Locations   A Workspaces   D Perfects   B Apps   C Account                                                                                                    | Reports                                    | 8                                                       |                         | Active            |                     | :                             |
| A Groups     Coations     Workspaces     Devices     S Apps     Account     Account                                                                                                    | MANAGEMENT                                 | 8<br>8 M                                                |                         | Active     Active | Full admin          | 1                             |
| Workspaces     Devices     St Apps     Account                                                                                                    | As Groups                                  |                                                         | -                       |                   |                     |                               |
| 88 Apps<br>Pacount                                                                                                    | 参 Workspaces                               |                                                         |                         |                   |                     |                               |
| In Account                                                                                                    | 88 Apps                                    |                                                         |                         |                   |                     |                               |
| Organization Setti                                                                                                    | Organization Setti                         |                                                         |                         |                   |                     |                               |

Select user

## Step 3. Click on the user, go to Calling, and click on Voicemail.

| webex Control Hub         |                       | Q Search                                                         | h                                                          |                                        |                 | 4 🖉 🖉 🐨   |
|---------------------------|-----------------------|------------------------------------------------------------------|------------------------------------------------------------|----------------------------------------|-----------------|-----------|
| C Return to Partner       | < <u>A</u> Mi         | Summary Profile G                                                | Seneral Meetings <u>Calling</u> Messag                     | ing Hybrid Services Devices            | Vidcast         | Actions ~ |
| Alerts center             |                       | Caller ID 🛈                                                      | Location number : +14302035089                             |                                        |                 | >         |
| MONITORING                |                       | Emergency callback number                                        | User's phone number : +143020350                           | 64                                     |                 | >         |
| 🔝 Analytics               |                       |                                                                  |                                                            |                                        |                 |           |
| ☆ Troubleshooting Reports | Business texting      | Allow this user to send and rec<br>O Use the organization's defa | eive text on Webex App. An email will be s<br>ault setting | ent to the user on enabling the settin | gs. Learn more. |           |
| MANAGEMENT                |                       | Business texting : • Disab<br>Override settings                  | bled                                                       |                                        |                 |           |
| 은 Users                   |                       |                                                                  |                                                            |                                        |                 |           |
| Cocations                 | Voicemail, fax,       | Voicemail 🕢                                                      | Enabled                                                    |                                        |                 | >         |
| Workspaces     Devices    | language and timezone | Announcement language                                            | English                                                    |                                        |                 | >         |
| 88 Apps                   |                       | Calling timezone                                                 | America/Los_Angeles                                        |                                        |                 | >         |
| Account                   |                       |                                                                  |                                                            |                                        |                 |           |

Voicemail

Step 4. Scroll to the bottom of the page, where it says Fax Messaging.

| webex Control H     | lub |                 | Q Search                                                                                  | 4 0 🖻 🐖   |
|---------------------|-----|-----------------|-------------------------------------------------------------------------------------------|-----------|
| 🖸 Return to Partner | ⊠ 2 | Mi              | Summary Profile General Meetings Calling Messaging Hybrid Services Devices Vidcast        | Actions ~ |
| Overview            |     |                 | Q miguel.maldonadov+nov01@g X                                                             |           |
| Alerts center       |     |                 |                                                                                           |           |
| MONITORING          | N   | /oicemail PIN 🛈 | Reset Voicemail PIN                                                                       |           |
| Del Analytics       |     |                 | Turn on the default organization voicemail PIN. This allows all users to reset their PIN. |           |
|                     |     |                 |                                                                                           |           |
| Reports             |     |                 |                                                                                           |           |
|                     | P   | lotifications   | × Receive notification of any new voice messages.                                         |           |
| MANAGEMENT          |     |                 |                                                                                           |           |
| A Users             |     |                 |                                                                                           |           |
| 🚑 Groups            | N   | Aessage storage | $igodoldsymbol{\circ}$ Use internal malibox $igodoldsymbol{O}$                            |           |
| Cocations           |     |                 | Use new message indicator on phone                                                        |           |
| & Workspaces        |     |                 | ○ Use external mailbox O                                                                  |           |
| Devices             |     |                 |                                                                                           |           |
| 88 Apps             |     |                 |                                                                                           |           |
| C Account           | F   | ax messaging 🛈  | Receive fax messages                                                                      |           |
| Organization Setti  |     |                 | Receive faxes at this phone number                                                        |           |
|                     |     |                 | Q Enter phone number                                                                      |           |
| SERVICES            |     |                 | Add an extension (optional)                                                               |           |
| C Updates & Migrati |     |                 |                                                                                           |           |
| O Messaging         |     |                 |                                                                                           |           |
| 0.0.0               |     |                 |                                                                                           |           |

```
Fax messaging
```

#### Step 5. Toggle the bar to enable Receive Fax Messages.

| Fax messaging ① | Receive fax messages                                                     |
|-----------------|--------------------------------------------------------------------------|
|                 | Receive faxes at this phone number                                       |
|                 | Q         Enter phone number           ③         This field is required. |
|                 | Add an extension (optional)                                              |
|                 | Enter extension                                                          |

enabkle toggle

Step 6. Enter the phone number you want to receive Fax messages on then click on Save.

| Fax messaging () | Receive fax messages         Receive faxes at this phone number         Q       +1 XXXXXXX         Add an extension (optional)         6040       × |        |
|------------------|----------------------------------------------------------------------------------------------------|--------|
|                  |                                                                                                    | Cancel |

Set number

#### **Retrieve the Fax Messaging**

#### By Email

Step 1. Sign in to Control Hub.

| Welcome |                       | '@gmail.com |
|---------|-----------------------|-------------|
|         |                       |             |
|         | Sign In               |             |
|         | Forgot password?      |             |
|         |                       |             |
|         | Need help signing in? |             |

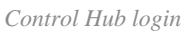

 $Step\ 2$  . Click on Users and search for the user you want to enable to receive Faxes.

| webex Control Hu                         | b                                                         | Q Search         |                   |                     | 4" 💿 🗳 🚾                      |
|------------------------------------------|-----------------------------------------------------------|------------------|-------------------|---------------------|-------------------------------|
| Return to Partner Overview Alerts center | Users O Licenses O Contacts Users External administrators |                  |                   |                     |                               |
| MONITORING                               | Q Search by name or email or = Filter                     | or All Locations | V 3 users         |                     | Send invitations Manage users |
|                                          | First / Last name +                                       | Email            | Status            | Administrator roles |                               |
| Reports                                  | 8                                                         |                  | Active            |                     |                               |
| MANAGEMENT                               | <u>а</u> м                                                |                  | Active     Active | Full admin          | 1                             |
| As Groups                                |                                                           | _                |                   |                     |                               |
| O Locations                              |                                                           |                  |                   |                     |                               |
| 忿 Workspaces                             |                                                           |                  |                   |                     |                               |
| Devices                                  |                                                           |                  |                   |                     |                               |
| In Account                               |                                                           |                  |                   |                     |                               |
| Ø Organization Setti                     |                                                           |                  |                   |                     |                               |
| SERVICES                                 |                                                           |                  |                   |                     |                               |

Select user

Step 3. Click on the user, go to Calling, and click on Voicemail.

| webex Control Hub                            |                                 | Q Search                                                                                       |                                                                                                    | 4 🖉 🖉 🐨   |
|----------------------------------------------|---------------------------------|------------------------------------------------------------------------------------------------|----------------------------------------------------------------------------------------------------|-----------|
| C Return to Partner C Overview Alerts center | A Mi                            | Summary Profile G                                                                              | eneral Meetings Calling Messaging Hybrid Services Devices Vidcast Location number : +14302035089                | Actions ~ |
| MONITORING                                   |                                 | Emergency callback number (                                                                    | O User's phone number : +14302035064                                                                            | >         |
| Troubleshooting     Reports                  | Business texting                | Allow this user to send and reco<br>Use the organization's defa<br>Business texting : • Disabl | eive text on Webex App. An email will be sent to the user on enabling the settings, Learn more,<br>sult setting |           |
| A Users<br>A Groups                          |                                 | Override settings                                                                              |                                                                                                    |           |
| C Locations                                  | Voicemail, fax,<br>announcement | Voicemail 💿                                                                                    | Enabled                                                                                                    | >         |
| Devices                                      | language and timezone           | Announcement language                                                                          | English                                                                                                    | >         |
| 82 Apps                                      |                                 | Calling timezone                                                                               | America/Los_Angeles                                                                                             | >         |

Voicemail

#### Step 4. Scroll to Aditional Settings

| webex Control Hub                                         |                     | Q Search                                                                                                    | 4 0 🖻 🚾   |
|-----------------------------------------------------------|---------------------|----------------------------------------------------------------------------------------------------|-----------|
| Return to Partner Overview Alerts center                  | ₫ Мі                | Summary       Profile       General       Meetings       Calling       Messaging       Hybrid Services       Devices       Vidcast         O       Default "no answer" message                                                                                                    | Actions ~ |
| монтовню<br>all Analytics<br>~ Troubleshooting<br>Reports | Additional settings | Transfer on '0' to another line  Transfer on '0' to another line  Transfer on '0' to another  Transfer on '0' to another  Transfer on '0' to another  Transfer on '0' to another  Transfer on '0' to another  Transfer on '0' to another  Transfer on '0' to another  Transfer on '0' to another  Transfer on '0' to another  Transfer on '0' to another  Transfer on '0' to another  Transfer on '0' to an |           |
| MANAGEMENT<br>A Users<br>As Groups<br>O Locations         | Voicemail PIN ()    | Reset Voicemail PIN<br>Turn on the default organization voicemail PIN. This allows all users to reset their PIN.                                                                                                    |           |

Carbon copy

Step 5. Mark Email a copy of voicemail message and set the email where receive the Faxes, then click on save

| Additional settings | Transfer on '0' to another line 🕥                                                                                |        |      |
|---------------------|----------------------------------------------------------------------------------------------------|--------|------|
|                     | Email a copy of voicemail message Use this email address for voicemail messages          Q       1@g       ×     |        |      |
| Voicemail PIN ①     | Reset Voicemail PIN<br>Turn on the default organization voicemail PIN. This allows all users to reset their PIN. |        |      |
|                     |                                                                                                    | Cancel | Save |

email copy

#### **Through the User Portal**

Step 1. Sign in to the <u>User Portal</u> (with the user account).

| Welcom | e <b>mi</b>                       | @gmail.com |
|--------|-----------------------------------|------------|
|        | Password Sign In Forgot password? |            |
|        | <u>Need help signing in?</u>      |            |

user portal sign in

#### Step 2. Navigate to Webex calling.

| Cisco Webe<br>Settings                                  | X My Profile       | Webex Calling               | My Devices                                     | Message & Meetings         | About       | Sign Out                   |                 |
|---------------------------------------------------------|--------------------|-----------------------------|------------------------------------------------|----------------------------|-------------|----------------------------|-----------------|
| All the feature options in settings.webex.com including | the Calling User P | ortal have been migra<br>(u | ted to User Hub. Ir<br><u>ser.webex.com)</u> . | the upcoming months, users | s who reach | settings.webex.com will be | redirected to U |
|                                                         |                    | Webe                        | i<br>ex SIP address<br>eset voicemail P        | IN Download Webex          | Арр         |                            |                 |
|                                                         |                    |                             |                                                |                            |             |                            |                 |

user portal

## Step 3. Click on Voicemail.

# Cisco Webex Calling

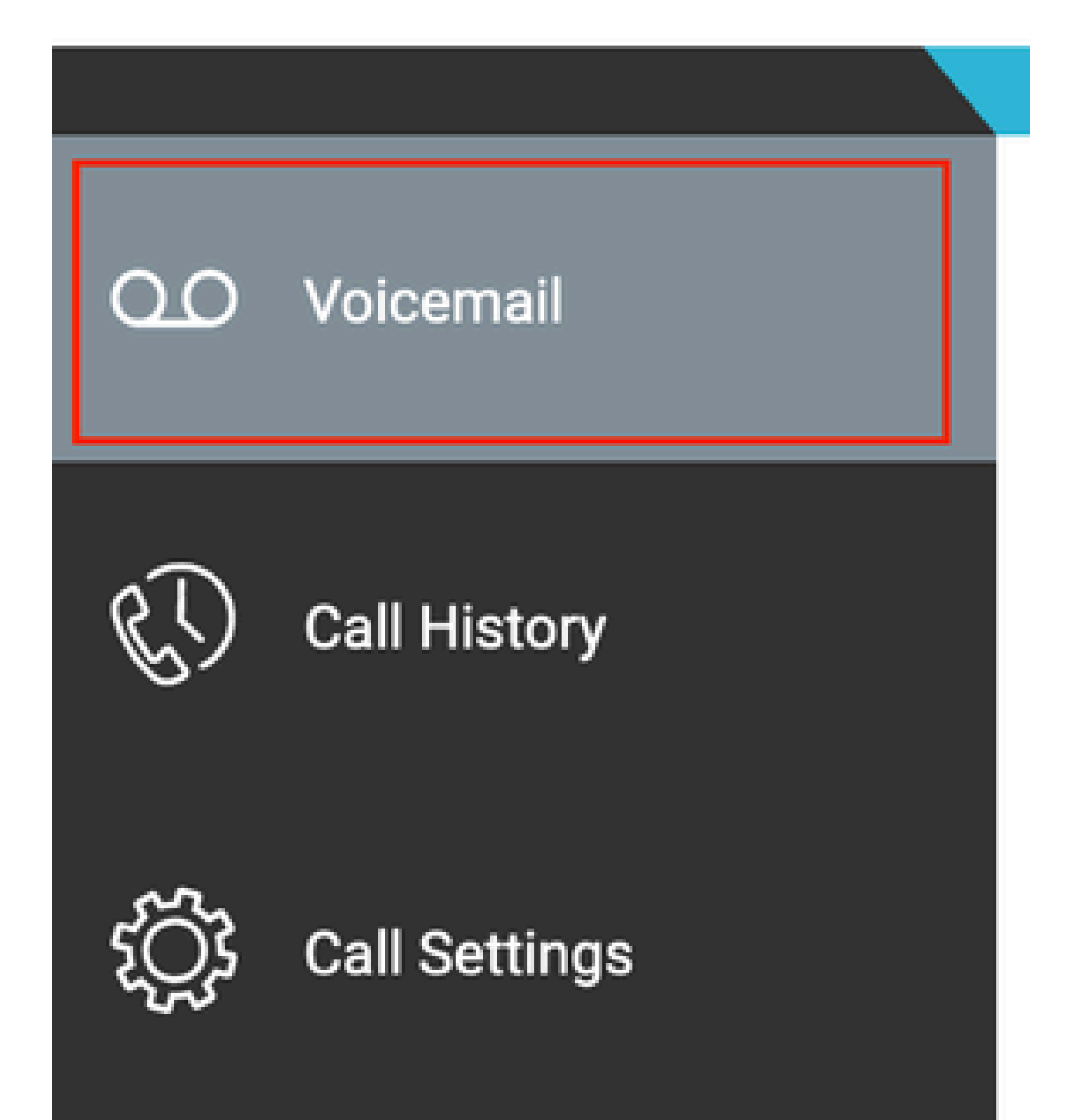